## ネットワークスキャン タスクスケジューラ登録手順

2021年8月30日

株式会社蒼天

LogVillage ネットワークスキャンを手動でタスク スケジューラ登録を行う手順を記載しています。

以下の手順は、月次でのネットワークスキャンの実行設定を前提とした手順を示します。

| No. | 作業項目                     | 作業内容                                                       | メモ                                                                                                    |
|-----|--------------------------|------------------------------------------------------------|----------------------------------------------------------------------------------------------------|
|     | エージェント実行をタスクスケジューラ(基本タスク | )へ登録                                                       |                                                                                                    |
| 1   | Windowsタスクスケジューラを起動      | コントロールパネル→管理ツール→タスクスケジュー<br>ラ                              |                                                                                                    |
| 2   | 右ペイン[基本タスクの作成]をクリック      | 「基本タスクの作成」ウィザードが起動                                         |                                                                                                    |
| 3   | 基本タスクの作成                 | "名前"に任意のタスク名を入力し、[次へ]を<br>クリック<br>例:MONTHLY_NWSCAN_1000    | <ul> <li>・名前の先頭は、必ず"LV_NETSCAN"以外の文字列<br/>としてください。</li> <li>※LogVillageが自動生成するタスクと区別する<br/>ため。</li> <li>・"説明"は必要に応じて任意入力。</li> </ul> |
| 4   | トリガー                     | "毎月"を選択し、[次へ]をクリック                                         |                                                                                                    |
| 5   | トリガー → 毎月                | ①開始する日時を設定<br>②実行する月を選択<br>③月次で実行する日または曜日を選択<br>④[次へ]をクリック |                                                                                                    |
| 6   | 操作                       | "プログラムの開始"を選択し、[次へ]をクリック                                   |                                                                                                    |

| No. | 作業項目        | 作業内容                                                                                                    | メモ                                                                                                    |
|-----|-------------|----------------------------------------------------------------------------------------------------|----------------------------------------------------------------------------------------------------|
| 7   | 操作→プログラムの開始 | <ol> <li>プログラム/スクリプトの[参照]をクリックし、<br/>以下のexeファイルを選択<br/>(場所) C:¥Program Files (x86)¥SO-<br/>TEN¥LogVillage¥Pserver<br/>(ファイル名) LV_NetworkScan.exe</li> <li>引数の追加"に以下を入力<br/>[任意の識別数字] [ネットワークスキャンのIPアドレス範囲]<br/>例:1000 192.168.10.1-192.168.10.255</li> <li>開始オプション"は空白のまま</li> <li>④[次へ]をクリック</li> </ol> | <ul> <li>・ポーリングサーバのインストール場所を変更している場合は①の場所を読み替えてください。</li> <li>・引数の"任意の識別数字"は動作ログを確認する際の同タスクの識別子となります。</li> <li>LogVillageが自動生成するタスクを区別するため1,000以上の数字で各タスク毎にユニークな数字としてください。</li> <li>手順3のタスク名に識別数字を入れておくと、何かの際の動作ログの確認が容易となります。</li> <li>・引数の"任意の識別数字"と"ネットワークスキャンのIPアドレス範囲"との間には半角スペースを入れてください。</li> <li>・"ネットワークスキャンのIPアドレス範囲"は、スペースなしで"-(ハイフン)"で繋げて指定してください。</li> </ul> |
| 8   | 完了          | ①"[完了]をクリックしたときに、このタスクの<br>[プロパティ]ダイアログを開く"にチェックを<br>入れる<br>②[完了]をクリック                                                                                                    |                                                                                                    |

| No. | 作業項目            | 作業内容                                                                                                    | メモ |  |  |
|-----|-----------------|----------------------------------------------------------------------------------------------------|----|--|--|
|     |                 |                                                                                                    |    |  |  |
| 9   | 全般タブ            | <ol> <li>①"ユーザーがログオンしているかどうかにかかわら<br/>ず実行する"を選択</li> <li>②[ユーザーまたはグループの変更]をクリック</li> <li>③"ユーザーまたはグループの選択"ウインドウの<br/>"選択するオブジェクト名を入力してください"<br/>に"SYSTEM"と入力し、[名前の確認]をクリック</li> <li>④"SYSTEM"に下線が入っていることを確認し、<br/>[OK]をクリックし、"ユーザーまたはグループの<br/>選択"ウインドウを閉じる</li> <li>⑤[OK]をクリックしてプロパティを閉じる</li> </ol> |    |  |  |
|     | 作成したタスクの実行確認    | •                                                                                                    |    |  |  |
| 10  | タスクを強制実行        | 手順3で作成した名前を右クリックし、[実行する]<br>を選択                                                                                                    |    |  |  |
| 11  | タスクの終了を確認       | 右ペインの[最新の情報に更新]をクリックし、「状<br>態」が準備完了"、「前回の終了時刻」が直近の日<br>時、「前回の実行結果」が"この操作を正しく終了し<br>ました"となっていることを確認                                                                                                    |    |  |  |
| 12  | ネットワークスキャン結果を確認 | LogVillage管理画面の[ネットワークスキャン台帳]に<br>当該タスクのネットワークスキャン結果が表示されて<br>いることを確認                                                                                                    |    |  |  |